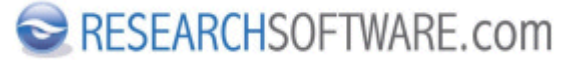

Published on Researchsoftware.com (https://researchsoftware.com)

<u>Home</u> > <u>EndNote Practical Guide</u> > Find Reference Updates

# **Find Reference Updates**

With the *Find Reference Updates* option, EndNote searches for available field updates for the selected references by retrieving information from source databases outside EndNote such as *Web of Science Core Collection* and *PubMed*.

### **Steps**

- 1. Select one or more references from the Reference List.
- 2. Choose References > Find Reference Updates or RIGHT mouse button click and choose Find Reference Updates.

| ŵ             | EndNote X7 - 0                      |                         |                                                                                 |          |                        |                                                                                                    |                  |          |                                                 |  |  |  |
|---------------|-------------------------------------|-------------------------|---------------------------------------------------------------------------------|----------|------------------------|----------------------------------------------------------------------------------------------------|------------------|----------|-------------------------------------------------|--|--|--|
| File Edit     | References Groups Tools Wine        | dow Help                |                                                                                 |          |                        |                                                                                                    |                  |          |                                                 |  |  |  |
|               | New Reference                       | Ctrl=N                  | Samole                                                                          | e Libran | X7 original test enl   |                                                                                                    |                  |          |                                                 |  |  |  |
|               | Edit References                     | Ctri+E                  |                                                                                 | (chonon) | Con Senginer testeten  |                                                                                                    |                  |          |                                                 |  |  |  |
| <b>W</b> S    | Move References to Trash            | Ctrl+D                  | f J 🐮 🥝 🐷 🔃 😳 😤 関                                                               | Quid     | Search 🄑 🖄 :           | Hide Search Panel                                                                                                  |                  |          |                                                 |  |  |  |
| MyLibra       | Go To                               | Ctrf+J                  | Onlore +                                                                        |          |                        | Search Whole Library v                                                                                             | Match Case Mat   | th Wards | Reference Preview 10/ 0 + +                     |  |  |  |
| <b>T</b> ALLE | Copy References To                  | ,                       |                                                                                 |          |                        | and the only in the                                                                                                |                  |          | Providence i bil 2001 - de las constitues       |  |  |  |
| () toru       | E-mail Reference                    |                         | hor v Contains v                                                                |          |                        |                                                                                                    |                  | • •      | and social interaction: Fifty years of advances |  |  |  |
| C ayra        |                                     |                         | v Centeins v                                                                    |          |                        |                                                                                                    |                  |          |                                                 |  |  |  |
| CO.T.         | File Attachments                    | ,                       |                                                                                 |          |                        |                                                                                                    |                  |          |                                                 |  |  |  |
| G 1989        | PDF Viewer                          | ,                       | v centaria v                                                                    |          |                        |                                                                                                    |                  | 00       |                                                 |  |  |  |
| 😥 Dupli       | Find Full Text                      | ,                       |                                                                                 |          |                        |                                                                                                    |                  |          |                                                 |  |  |  |
| 6             | Find Reference Updates              |                         | Lather                                                                          | Vear     | Reference Tune         | Tale                                                                                                    | Inumal           | Last A   |                                                 |  |  |  |
|               | URL                                 | <u> </u>                | Emery N 1: Seed & Maure Rouse & M P. Claster N S.                               | 2007     | Inumal Article         | Consider adaptations of social bonding in biols                                                                    | Philosophical Tr | 22.69    |                                                 |  |  |  |
| 8- 1651       | Figure                              | <b>2</b> ,              | Lafeburg L: Sol D                                                               | 2008     | Journal Article        | Ensine Mathdas and consistion: Are these general trands?                                                           | Brain Rehavior   | 21-00    |                                                 |  |  |  |
|               | Next Reference                      | Old-Page Down           | Hartle D.                                                                       | 2008     | Journal Article        | Alex & Me: How a scientist and a parrot discovered a hi-                                                           | Library Journal  | 22-03    |                                                 |  |  |  |
| - Avian       | Remission Reference                 | Chile Rape Ho           | Clayton, N. S; Emery, N. J.                                                     | 2009     | Book Section           | What do jays know about other minds and other times?                                                               | Neurobiology o   | 22-03    |                                                 |  |  |  |
|               | Ohme All Reference                  | Chinage op              | Emery, N. J.; Clayton, N. S.                                                    | 2009     | Journal Article        | Tool use and physical cognition in birds and mammals                                                               | Current Opinio   | 21-03    |                                                 |  |  |  |
|               | snow All hereroices                 | Carrier                 | Bird, C. D.; Emery, N. J.                                                       | 2009     | Journal Article        | Insightful problem solving and creative tool modificati                                                            | Proceedings of   | 22-03    |                                                 |  |  |  |
|               | Show Selected References            |                         | Selwiczek, L. H.; Ernery, N. J., chlinger, B.; Clayton, N. S.                   | 2009     | Journal Article        | The development of caching and object permanence in                                                                | Journal of Com   | 21-03    |                                                 |  |  |  |
|               | Hide Selected References            |                         | von Bayern, A. M. P.; Heathynte, R. J. P.; Rutz, C.; Kacelnik, A.               | 2009     | Journal Article        | The role of experience in problem solving and innovativ                                                            | Current Biology  | 22-03    |                                                 |  |  |  |
| •             | Record Summary                      |                         | Vick, S. J; Bovet, D.; Anderson, J. R.                                          | 2010     | Journal Article        | How do African grey panots (Psittacus erithacus) perfor                                                            | Animal Cognition | 22-03    |                                                 |  |  |  |
| 😑 Bats        | East Duplicates                     |                         | Holzhaider, J. C.; Sibley, M. D; Taylor, A. H.; Singh, P. J.; Gra               | 2011     | Journal Article        | The social structure of New Caledonian crows                                                                       | Animal Behaviour | 21-03    |                                                 |  |  |  |
| 60            | rine ouplicates                     |                         | Preperberg, L.M.<br>Rever, S., Ret, Exchange L. ( Joint McMarks L. ( Revert, D. | 2011     | Journal Article        | Avan cognition and social interaction: Fifty years of ad-                                                          | Interaction Stud | 21-0     |                                                 |  |  |  |
| 6             | Restore to Library                  |                         | Feron, P.; Rat-Fischer, L.; Lalot, M.; Hagie, L.; Bover, U.<br>Sminnes, A. A.   | 2011     | Journal Article        | Cooperative problem solving in Arrican grey parton (PS                                                             | Zoologichasky    | 21-00    |                                                 |  |  |  |
| <b>A</b> 1    | Resolve Sync Conflicts              |                         | Sminner A.A.                                                                    | 2011     | Inumal Article         | On the canability of birds for symbolization                                                                       | Eicleny Bulletin | 22.03    |                                                 |  |  |  |
|               | Empty Trash                         |                         | Goto K: Watanabe S.                                                             | 2012     | Journal Article        | Large-billed crows (Corvus macrodynchos) have retros                                                               | Animal Coonition | 22-01    |                                                 |  |  |  |
|               |                                     | 230                     | 5 Taylor, A. H.; Miller, R.; Gray, R. D.                                        | 2012     | Journal Article        | New Caledonian crows reason about hidden causal age                                                                | Proceedings of   | 22-03    |                                                 |  |  |  |
| ⊜-MyG         | rouges                              | <ul> <li>230</li> </ul> | Shanahan, M.                                                                    | 2012     | Journal Article        | The brain's connective core and its role in animal cogni                                                           | Philes. Trans. R | 21-03    |                                                 |  |  |  |
| R.0           | ognition-All                        | (33) 230                | 4 Schloegl, C.; Schmidt, J.; Boeckle, M.; Weiss, B. M.; Kotrschal               | 2012     | Journal Article        | Grey parrots use inferential reasoning based on acousti                                                            | Proc. R. Soc. Lo | 22-03    |                                                 |  |  |  |
| - Online      | e Search                            | 230                     | Shettleworth, S. J.                                                             | 2012     | Journal Article        | Do animals have insight, and what is insight anyway?                                                               | Canadian Journ   | 21-03    |                                                 |  |  |  |
| 0             | ath U Lewen                         | CD 230                  | 2 The Alex Foundation,                                                          | 2007     | Press Release          | Alex the African grey parrot and subject of landmark st                                                            |                  | 21-03    |                                                 |  |  |  |
| 6             | iterary of Conners                  | 0 230                   | 1 Seftel, Joshua                                                                | 2011     | Podcast                | Profile: Irene Pepperberg & Alex                                                                                   | NOVA Science     | 22-03    |                                                 |  |  |  |
|               | KTA (BSCO)                          | 230                     | 0 Pepperberg, Irene Maxine                                                      | 2008     | Interview              | 'Alex & me': The hidden world of animal minds                                                                      | Fresh Air        | 21-00    |                                                 |  |  |  |
|               | 1514 (055-0)                        | 00 0 229                | 9 Pepperberg, Irene M.                                                          | 2009     | Electronic Book        | Alex & me: How a scientist and a parrot discovered a hi                                                            |                  | 21-03    |                                                 |  |  |  |
|               | Address (ALM)                       | 10 0 229                | funk M.S.                                                                       | 2002     | Inumal Article         | ne wex southes: cognitive and communicative abilitie<br>Publish solution skills in ununa valinus rate and outline  | Animal Considion | 22.03    |                                                 |  |  |  |
|               | uannea (NLM) Copy test IP 130.14.29 | 0 228                   | Emery N.L                                                                       | 2006     | Journal Article        | Consitive amithology: The evolution of avian intellinen-                                                           | Philesophical Tr | 22-63    |                                                 |  |  |  |
| Q             | vije U Copy                         | (0) 225                 | Peoperberg, L.M.                                                                | 2006     | Journal Article        | Grey parrot (Psittacus erithacus) numerical abilities: Ad                                                          | Journal of Com   | 21-03    |                                                 |  |  |  |
| Q.1           | Veb of Science Core Collection (TR) | (0) 226                 | Fraser, O. N.; Bugnyar, T.                                                      | 2011     | Journal Article        | Ravens reconcile after aggressive conflicts with valuabl                                                           | PLeS ONE         | 22-03    |                                                 |  |  |  |
| Q.1           | VorldCat (OCLC) Test                | (0) 226                 | Zorina, Z. A.; Obozova, T. A.                                                   | 2011     | Journal Article        | New data on the brain and cognitive abilities of birds                                                             | Zoologichesky    | 21-00    |                                                 |  |  |  |
| mon           | L                                   | 82                      | New York State Department of Environmental Conservation,                        | 2009     | Government Document    | Guidelines for conducting bird and bat studies at com                                                              |                  | 21-03    |                                                 |  |  |  |
| - Feed P      | ull Text                            | ○ #1                    | RD&I Christchurch,                                                              | 2005     | Pamphlet               | Pekapeka / Bats                                                                                                    |                  | 21-00    |                                                 |  |  |  |
|               |                                     | o 80                    | Allen, Glover M.                                                                | 2004     | Book                   | Bats: biology, behavior, and folklore                                                                              |                  | 05-05    |                                                 |  |  |  |
|               |                                     | 0 79                    | Binfield, Peter                                                                 | 2008     | Blog                   | At PLoS ONE we're batty about bats                                                                                 | PLoS: Public Lib | 21-03    |                                                 |  |  |  |
|               |                                     | 0 77                    | Hagino, T.; Hiryu, S.; Fujioka, S.; Riquimaroux, H.; Watanabe,                  | . 2007   | Conference Proceedings | Adaptive SONAR sounds by echolocating bats                                                                         | 5th Internationa | 22-03    |                                                 |  |  |  |
|               |                                     | 2 76                    | ear conservation international,                                                 | 2008     | men Page               | Bat Conservation International                                                                                     |                  | 22-03    |                                                 |  |  |  |
|               |                                     | 0 75                    | Crisis, Crieff, Moss, Cynthia P.<br>Dillond ATS Securities                      | 2004     | Web Pase               | The role of the external ear in vertical sound localization<br>DIPORATE The Assessment on the Concentration of Re- | Journal of the A | 22-00    |                                                 |  |  |  |
|               |                                     | o n                     | Avia-Boan R - Madelin R A                                                       | 2004     | Inumal Article         | Ecological taugeneric and physiological consists of c-                                                             | Inumal of Marn   | 21-03    |                                                 |  |  |  |
|               |                                     | 20 72                   | Delena C M-Rana R-Semanas I &                                                   | 2008     | Incomel deticte        | Evidence for cratial secondentation of object chane ho e                                                           | Incomal of the A | 22.69    |                                                 |  |  |  |
|               |                                     |                         |                                                                                 |          |                        |                                                                                                    |                  |          |                                                 |  |  |  |

|                                                                                                    |            |              |                                       |                                          |        | EndNote X7             |                                                                                                    |                         |          | - 0 ×                                   |  |  |
|----------------------------------------------------------------------------------------------------|------------|--------------|---------------------------------------|------------------------------------------|--------|------------------------|----------------------------------------------------------------------------------------------------|-------------------------|----------|-----------------------------------------|--|--|
| File Edit References Groups Tools Wind                                                                                                    | dow        | Help         |                                       |                                          |        |                        |                                                                                                    |                         |          |                                         |  |  |
| 🕒 Sample_Library_X7_original testen!                                                                                                    |            |              |                                       |                                          |        |                        |                                                                                                    |                         |          |                                         |  |  |
| 🙀 🚳 🚱 Print Screen                                                                                                    | × 1        | ්ම බා 🙆 🖌    | ( 🗲 🐑 🖉                               | 🍗 🖹 🖹 🎾 🧭 😤 🍘                            | 0.4    | k Search 🔎 🖭 🗴         | Hide Search Panel                                                                                                   |                         |          |                                         |  |  |
|                                                                                                    | -          |              |                                       |                                          | -      |                        |                                                                                                    |                         |          |                                         |  |  |
| My Library                                                                                                    |            | Search       | Options +                             | Record Summary                           | L      |                        | Search Whole Ubrary 👻 🗌                                                                                             | Match Case Matc         | ch Words | Reference Preview 122/ 8 4 + 4          |  |  |
| Al References                                                                                                    | (72)       | 4.00         |                                       | New Reference                            | -      |                        |                                                                                                    |                         |          | A. * ^                                  |  |  |
| Sync Status                                                                                                    |            | ~~~~         | _                                     | Edit References                          |        |                        |                                                                                                    |                         |          | •                                       |  |  |
| Unfiled                                                                                                    | 0          | And v Year   | _                                     | Move References to Trash                 |        |                        |                                                                                                    |                         | •        | Interviewee<br>Descetters Inter Marine  |  |  |
| 1 Trash                                                                                                    | (6)        | And v Title  |                                       | Add References To +                      |        |                        |                                                                                                    |                         |          | Yest                                    |  |  |
| C. Destrutes                                                                                                    |            |              |                                       | Copy References To +                     |        |                        |                                                                                                    |                         |          | 2008                                    |  |  |
| Comparison of the second second secon | -          |              |                                       | E-mail Reference                         |        |                        |                                                                                                    |                         |          | Title                                   |  |  |
| Unpicates                                                                                                    | 449        | a // Record_ | Author                                | Remove References From Group             | Year   | Reference Type         | Title                                                                                                    | Journal                 | Last L^  | 'Alex & me': The hidden world of animal |  |  |
| B- TEST JANSSEN                                                                                                    |            | 2324         | Emery, N. J.; Se                      | Cut                                      | 2007   | Journal Article        | Cognitive adaptations of social bonding in birds                                                                    | Philosophical Tr        | 22-03    | minds                                   |  |  |
| 😸 Janssen                                                                                                    | (6)        | 2323         | Lefebure, L.; So                      | Copy                                     | 2008   | Journal Article        | Brains, lifestyles and cognition: Are there general trends?                                                         | Brain, Behavior         | 21-05    | Interviewer                             |  |  |
| a state and                                                                                                    |            | 2321         | Hatte, D.                             | Copy Formatted                           | 2008   | Journal Article        | Alex & Me: How a scientist and a parrot discovered a hi-                                                            | Library Journal         | 22-08    | Gross, Teny                             |  |  |
| - Avian Intelligence                                                                                                    |            | 0 2320       | Clayton, N. S.;                       | Paste                                    | C      | Joook section          | What do jays know about other minds and other times:                                                                | Neurobiology c          | 22-90    | Program                                 |  |  |
| Avian Cognition                                                                                                    | (31)       | 0 2319       | End C D Fee                           |                                          | C      | Journal Article        | Tool use and physical cognition in birds and mammals                                                                | Current Opinio          | 21-90    | ribo Ar                                 |  |  |
| Corvids                                                                                                    | (19)       | 0 2317       | Salasicask L.H.                       | Mark as Read                             | 000    | Journal Article        | The development of raching and chiert nermanence in                                                                 | Invenal of Com-         | 21.08    | Place Fublished                         |  |  |
| Corvids & Parrots                                                                                                    | (6)        | 2116         | von Bavern A.                         | Mark as Unread                           | 2009   | Journal Article        | The role of experience in problem solving and innovativ                                                             | Current Biology         | 22-01    | Publisher                               |  |  |
| Parrots                                                                                                    | (24)       | 2315         | Vick S.J.: Bove                       | Rating +                                 | 2010   | Journal Article        | How do African prev parrots (Psittacus erithacus) perfor                                                            | Animal Cognition        | 22-08    | WHYV/NPR                                |  |  |
| C. Bate                                                                                                    |            | 2354         | Holzhaider, J. C                      | Show All References                      | 2011   | Journal Article        | The social structure of New Caledonian crows                                                                        | Animal Behaviour        | 21-09    | Pages                                   |  |  |
|                                                                                                    |            | 2313         | Pepperberg, L.I                       | Owner Selected References                | 2011   | Journal Article        | Avian cognition and social interaction: Fifty years of ad                                                           | Interaction Stud        | 21-03    |                                         |  |  |
| Chiroptera                                                                                                    | (22)       | 2312         | Peron, F.; Rat-F                      | Hide Selected References                 | 2011   | Journal Article        | Cooperative problem solving in African grey parrots (Ps                                                             | Animal Cognition        | 22-03    | Section                                 |  |  |
| Echolocation                                                                                                    | (6)        | ି 2311       | Smirnova, A. A                        |                                          | 2011   | Journal Article        | Use of numerical symbols by birds                                                                                   | Zoologichesky           | 21-03    |                                         |  |  |
| Echolocation OR Sonar                                                                                                    | m          | 2309         | Smirnova, A. A                        | File Attachments                         | 2011   | Journal Article        | On the capability of birds for symbolization                                                                        | <b>Biology Bulletin</b> | 22-03    | Director                                |  |  |
| R Sonar                                                                                                    | (5)        | 2308         | Goto, K.; Watar                       | PDF Viewer                               | 2012   | Journal Article        | Large-billed crows (Corvus macrorhynchos) have retros                                                               | Animal Cognition        | 22-00    |                                         |  |  |
| - My Groups                                                                                                    |            | 2306         | Taylor, A. H.; N                      | Find Full Text 🗸 🗸                       | 2012   | Journal Article        | New Caledonian crows reason about hidden causal age                                                                 | Proceedings of          | 22-03    | Location of Work                        |  |  |
| O Comition All                                                                                                    | (33)       | 2305         | Shanahan, M.                          | Find Reference Updates                   | 2012   | Journal Article        | The brain's connective core and its role in animal cogni                                                            | Philos, Trans, R        | 21-00    | Philadelphia                            |  |  |
| P. colymon on                                                                                                    | 10.00      | 2304         | Schloegl, C.; Sc                      | URL +                                    | 2012   | Journal Article        | Grey parrots use inferential reasoning based on acousti                                                             | Proc. R. Soc. Lo        | 22-03    | Edition                                 |  |  |
| B Online Search                                                                                                    |            | 2305         | ShetDeworth, S                        | P. double barrow                         | 2012   | Journal Article        | Do animals have insight, and what is insight anyway?                                                                | Canadian Journ          | 21-03    |                                         |  |  |
| C Kath U Leuven                                                                                                    | (0)        | 0 2302       | The Alex Found                        | Restore to Library                       | C      | Press Release          | Alex the African grey parrot and subject of landmark st                                                             | MANA Cristian           | 21-00    | Date Nov 12                             |  |  |
| Library of Congress                                                                                                    | (0)        | 2300         | Serie, Annua                          | Resolve Sync Conflicts                   | Port I | Intention              | "Also & math The hidden world of animal minds                                                                       | Tresh Air               | 21-01    | From 12                                 |  |  |
| LISTA (EBSCO)                                                                                                    | (0)        | 2299         | Pennethern Irene I                    | M.                                       | 2009   | Electronic Rock        | Also is me How a scientist and a narrot discovered a hi-                                                            | 1100100                 | 21.03    | Video recording                         |  |  |
| C PubMed (NLM)                                                                                                    | (0)        | 2298         | Pepperberg, Irene I                   | M.                                       | 1999   | Book                   | The Alex studies: Coonitive and communicative abilitie                                                              |                         | 21-00    | Translator                              |  |  |
| DubMed (NI M) Conv text IP 130 14 29                                                                                                    | 0          | 0 2291       | Funk M.S.                             |                                          | 2002   | Journal Article        | Problem solving skills in young vellow-crowned parake                                                               | Animal Cognition        | 22-03    | Tangarun .                              |  |  |
| D Vala II Carro                                                                                                    |            | 2285         | Emery, N.J.                           |                                          | 2006   | Journal Article        | Cognitive omithology: The evolution of avian intelligen                                                             | Philosophical Tr        | 22-03    | Short Title                             |  |  |
| Children Copy                                                                                                    | 100        | 2284         | Pepperberg, I. M.                     |                                          | 2006   | Journal Article        | Grey parrot (Psittacus erithacus) numerical abilities: Ad                                                           | Journal of Com          | 21-03    | 'Alex & Me': The Hidden World of Animal |  |  |
| Web of science Core Collection (1R)                                                                                                    | 149        | 2268         | Fraser, O. N.; Bugn                   | yer, T.                                  | 2011   | Journal Article        | Ravens reconcile after aggressive conflicts with valuabl                                                            | PLoS ONE                | 22-03    | Minds                                   |  |  |
| Q WorldCat (OCLC) Test                                                                                                    | (7)        | 2267         | Zorina, Z. A.; Oboc                   | ova, T. A.                               | 2011   | Journal Article        | New data on the brain and cognitive abilities of birds                                                              | Zoologichesky           | 21-03    | Abbreviation                            |  |  |
| more                                                                                                    |            | 82           | New York State De                     | partment of Environmental Conservation,  | 2009   | Government Document    | Guidelines for conducting bird and bat studies at com                                                               |                         | 21-03    |                                         |  |  |
| □ Find full Text                                                                                                    |            | ି 81         | RD&I Christchurch                     |                                          | 2005   | Pamphlet               | Pekapeka / Bats                                                                                                    |                         | 21-00    | ISEN/ISSN                               |  |  |
|                                                                                                    |            | 80           | Allen, Glover M.                      |                                          | 2004   | Book                   | Bats: biology, behavior, and folklore                                                                               |                         | 05-05    |                                         |  |  |
|                                                                                                    |            | · 79         | Binfield, Peter                       |                                          | 2008   | mog                    | At PLOS ONE we've batty about bats                                                                                  | PLoS: Public Lib        | 21-00    | 001                                     |  |  |
|                                                                                                    |            | 0 77         | Hagino, T.; Hiryu, S                  | S; Fujioka, S; Riquimaroux, H; Watanabe, | 2007   | Conference Proceedings | Adaptive SONAR sounds by echolocating bats                                                                          | 5th internationa        | 22-08    | Original BubBration                     |  |  |
|                                                                                                    |            | ° 76<br>○ 18 | Bat Conservation Is                   | Conthin E                                | 2008   | web rage               | that conservation international                                                                                     | Income of all these th  | 12.48    | Crights Patercalden                     |  |  |
|                                                                                                    |            | 0 74         | CINU, CHER, MOSS,<br>DIROBATS Seconds | C process P L                            | 2007   | Web Rase               | The role of the external ear in vertical sound localization<br>ELIPORATE The Assessment on the Concentration of Po- | Journal of the A        | 22-99    | Reprint Edition                         |  |  |
|                                                                                                    |            | 0 73         | Avia-Firen R-M                        | Indellin R.A.                            | 2004   | Inumal Article         | Ecological tauppomic and physiological completes of c                                                               | Journal of Marn         | 21.08    |                                         |  |  |
|                                                                                                    |            | 0 72         | Del con C M-Ro                        | on R. Serences I &                       | 2008   | Incomel Entiries       | Evidence for coatial representation of object changing a                                                            | bound of the &          | 22,49    | Reviewed Item                           |  |  |
|                                                                                                    | <b>6</b> ( | Θ 😫 🔳        | 0 L                                   |                                          |        | S 0 6 6                |                                                                                                    | 🛋 🖬 🗠 🖪 🕼               |          | A & 0 0 0 10 41 002                     |  |  |
|                                                                                                    |            |              |                                       |                                          |        |                        |                                                                                                    |                         |          |                                         |  |  |

- 3. The *Review Available Updates* dialog is displayed. All updates are highlighted in blue in both the *Available Updates* and *My Reference* panels.
  - Click the *Update All Fields* button to update all the fields in *My Reference* panel with updated information from the *Available Updates* panel.
  - Click the Update *Empty Fields* button to update every empty field in *My Reference* panel with the new information from the *Available Updates* panel.

| vailable Updates                                    |    |                        | My Reference                                          |  |
|-----------------------------------------------------|----|------------------------|-------------------------------------------------------|--|
| Author                                              | ^  |                        | Author                                                |  |
| Pepperberg, Irene M.                                |    | Update All Fields ->   | Pepperberg, I. M.                                     |  |
| fear                                                |    | Lute setting           | Year                                                  |  |
| 2006                                                |    | Update Empty Fields -> | 2006                                                  |  |
| litle                                               |    | ▲ · · · ·              | Title                                                 |  |
| Cognitive and communicative abilities of Grey parro | ts | -                      | Cognitive and communicative abilities of grey parrots |  |
| lournal                                             |    |                        | Journal                                               |  |
| Applied Animal Behaviour Science                    |    |                        | Applied Animal Behaviour Science                      |  |
| olume                                               |    |                        | Volume                                                |  |
| 00                                                  |    | -                      | 100                                                   |  |
| sue                                                 |    | 3                      | Issue                                                 |  |
| -2                                                  |    |                        | 1-2                                                   |  |
| ages                                                |    |                        | Pages                                                 |  |
| 7-86                                                |    |                        | 77-86                                                 |  |
| itart Page                                          |    |                        | Start Page                                            |  |
| pub Date                                            |    |                        | Epub Date                                             |  |
| Date                                                |    |                        | Date                                                  |  |
|                                                     |    |                        | Oct                                                   |  |
| Type of Article                                     |    |                        | Type of Article                                       |  |
|                                                     |    |                        | Article; Proceedings Paper                            |  |
| ihort Title                                         |    |                        | Short Title                                           |  |
| liternate Journal                                   |    |                        | Alternate Journal                                     |  |
|                                                     |    |                        | Appl Anim Behav Sci.                                  |  |

4. Click the Save Updates button and click OK to save your changes.

## Labels

Find Reference Updates [1] Find [2] adding references manually [3] editing library references [4]

Copyright © 2001-2018 DISC BV, Haarlem, NL. All rights reserved.

#### Source URL (modified on 10/08/2016 - 12:10): https://researchsoftware.com/find-reference-updates

#### Links

- [1] https://researchsoftware.com/book-labels/find-reference-updates
- [2] https://researchsoftware.com/book-labels/find
- [3] https://researchsoftware.com/book-labels/adding-references-manually
- [4] https://researchsoftware.com/book-labels/editing-library-references